# Cómo reclamar sus \$25 en viajes gratis utilizando la aplicación Transit GO

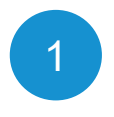

#### Sign up at (Regístrese en) FlipYourTrip.org

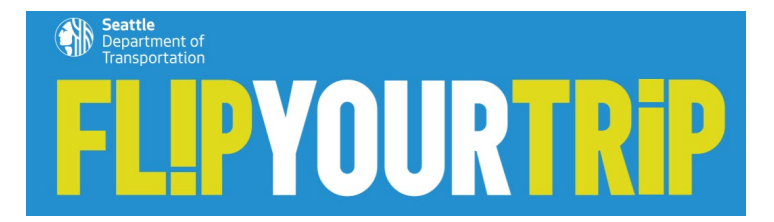

# \* Significa que es obligatorio responder Nombre \* Apellido(s) \* Dirección de correo electrónico \* Edad

○ Consto que tengo 18 años o más

#### Compromiso \*

O Prometo cambiar uno de mis modos de viaje y en lugar de manejar sola(o) a mi destino, escogeré otra opción para desplazarme.

#### Requisitos para participar en el programa \*

○ Vivo en West Seattle, South Park, y Georgetown.
 ○ Trabajo en West Seattle, South Park, o Georgetown.
 ○ Vivo y trabajo en West Seattle, South Park, o Georgetown.

Vecindario (marque solo una opción) \*

¿En qué idioma prefiere recibir la información?\*

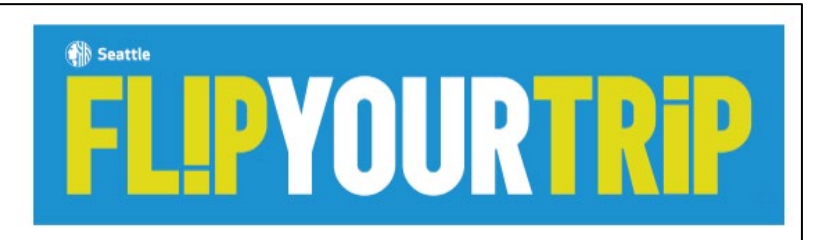

#### Chócalasi

Gracias por comprometense con Filp Your Trip. Su yo futuro y su comunidad se lo agradecerán. Mis colegas humanos le han dado \$25 en viajes gratultos para que de el primer paso y así pueda explorar las opciones de transporte que tiene.

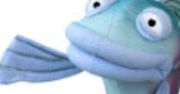

¡Hay una aplicación para eso!

Puede acceder a sua viajes gratuítos en la aplicación Transit GO Ticket. Ahí encontrará 2500 puntos que podrá canjear por viajes grafia de su elección. Si ya ues Transit GO Ticket, es posible que debe actualizar la aplicación a la última versión para acceder a la nueva función de Transit GO Rewards que administra tos puntos.

Siga estos pasos sencillos y todo quedará listo en minutos:

1. Descargue la aplicación gratuita Transit Go Ticket para Android o iPhone.

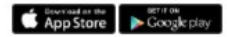

2. En el menú, vaya a Rewards (recompensas).

3. Ingrese el código único a continuación:

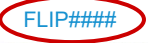

4. Toque Redeem (canjear) para usar sus puntos para obtener viajes gratis en transporte público o scooters compartidos.

#### Cuanto más lo use (filip), más ganará

Puede ganar aún más puntos dentro de la aplicación. Para comenzar, obtendrá 500 puntos adicionales por activar su primer boleto, con más ofertas por venir.

#### ¿No tiene un teléfono intellgente? ¡No hay problema!

Yo soy de las que prefiere los teléfonos plegables. Por eso cuento con varias opciones y herramientas para garantizar que personais como nosotros también puedan participar en este programa. Póngase en contacto con info@PiipYourTrip.org para que le equipernos con lo que necesite

#### Mantènganse al tanto

Mis cologas humanos ae pontrán en contracto en las próximas semanas y meses para brindante opciones de vieje actividandes, anuncios de eventos y promociones. Mentras tanto, no se desaparezca. Estamos aquí para apoyor sus opciones de viaje con planificación de viajes, resunsos y un equipo listo para responder sus reguintas. Puede comunicarse con el equipo de opciones de viaje en info@FipYouTific.or.g.

Sal y su equipo de navegadores del vecindario

Return to West Seattle Travel Options

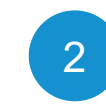

Busque en su buzón de entrada un correo electrónico de bienvenida con su código de invitación único (marcado con un círculo rojo aquí)

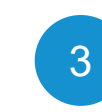

Descargue la aplicación Transit GO Ticket que está disponible para Android e iOS (iPhone).

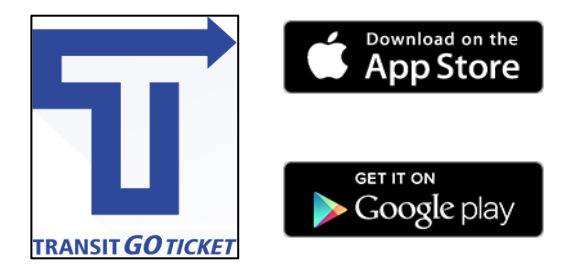

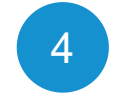

Crea una cuenta en la aplicación. Tendrá que proporcionar su nombre, correo electrónico y crear una contraseña. **NO** es necesario que ingrese alguna información financiera.

#### Android

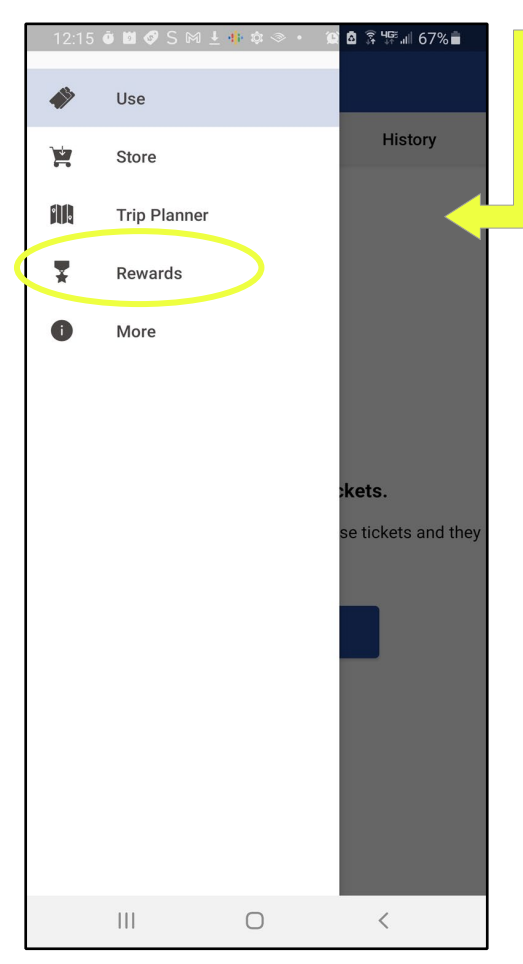

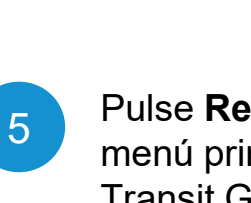

#### Pulse **Rewards (Premios)** en el menú principal de la aplicación Transit Go.

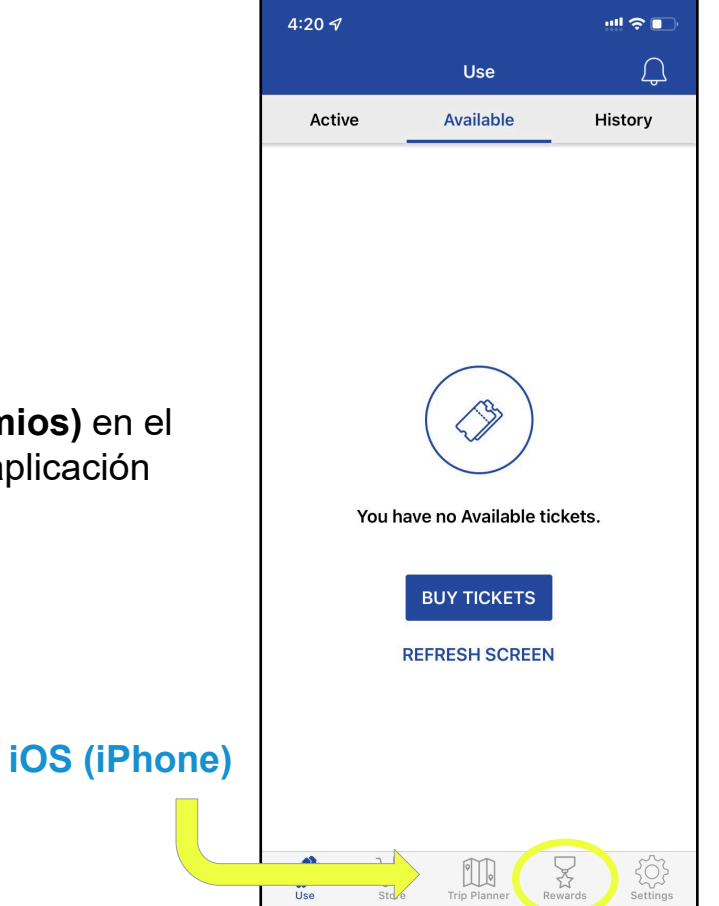

#### 12:16 🖲 🖻 🔗 S 🕅 🛓 🌵 🏟 🗇 🔹 😫 🛱 🛱 🛲 67% 🛢

#### ≡ Rewards

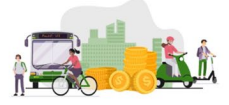

#### Welcome to the Transit Go Rewards Program

#### Flip Your Trip West Seattle

Enter your welcome code below to claim your free rides and earn rewards. To learn more about the Transit Go Rewards Program; please <u>visit here</u>

Enter invite code (case sensitive)

Invite code

Continue

By tapping on "Continue" you agree to our <u>Terms &</u> <u>Conditions</u> and <u>Privacy Policy</u>

 $\bigcirc$ 

<

v0.2.0 - uat1 - 5e32

111

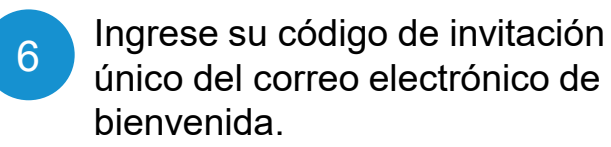

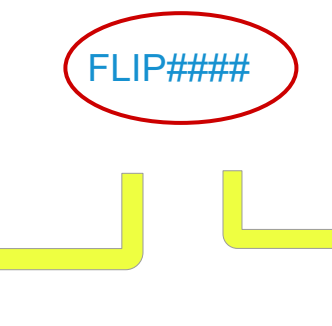

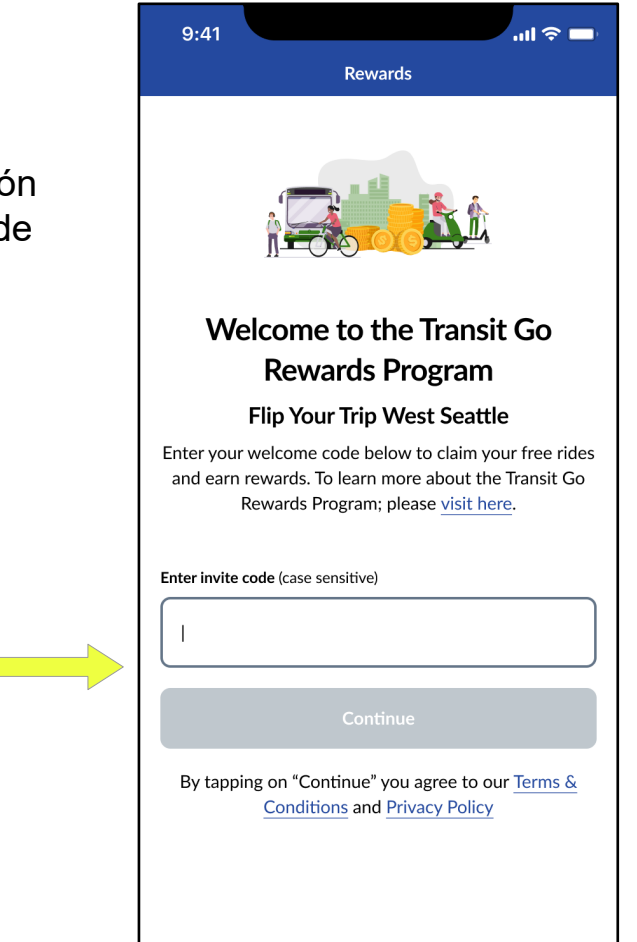

]↓/

Store

Ĭ | o

Trip Planner

Rewards

(i)

More

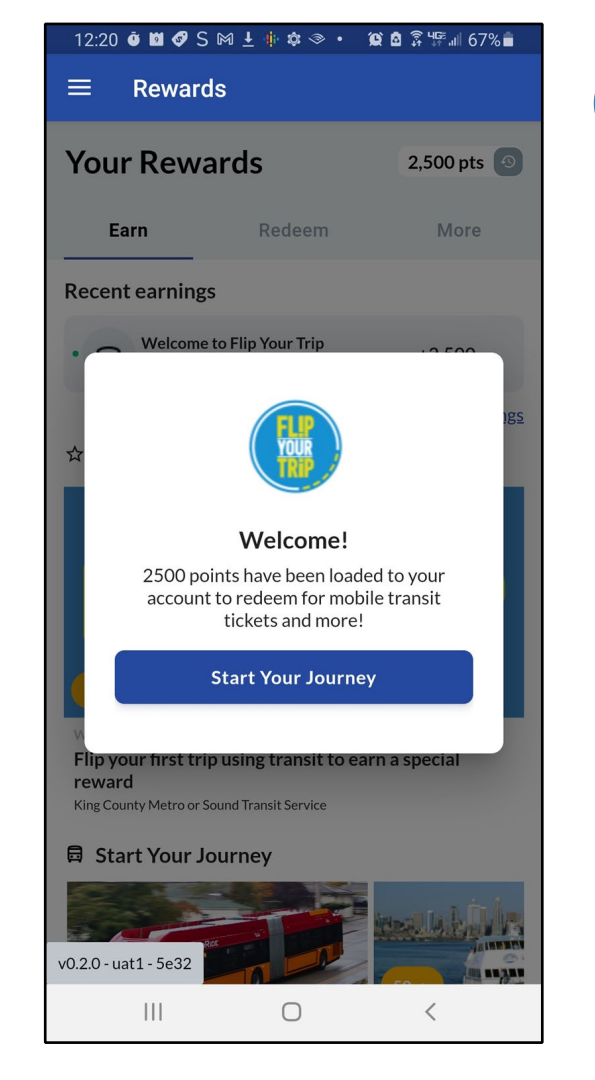

#### Pulse **Start Your Journey** (**Iniciar su viaje**) para obtener información sobre cómo cambiar su viaje utilizando la aplicación.

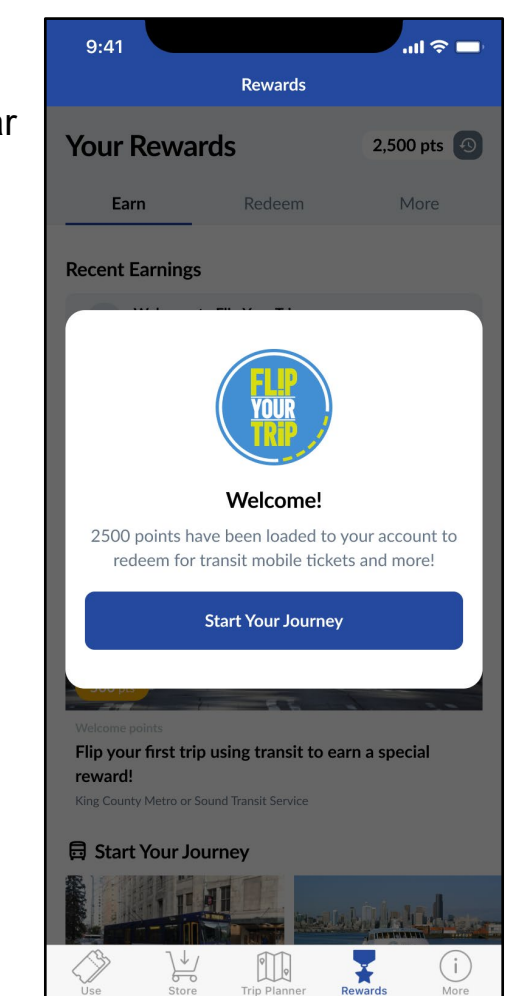

#### 12:35 🗿 🖾 🐼 S 🕅 👱 🌵 🏟 🔹 💢 🙆 🗿 🎏 🗐 65% 💼

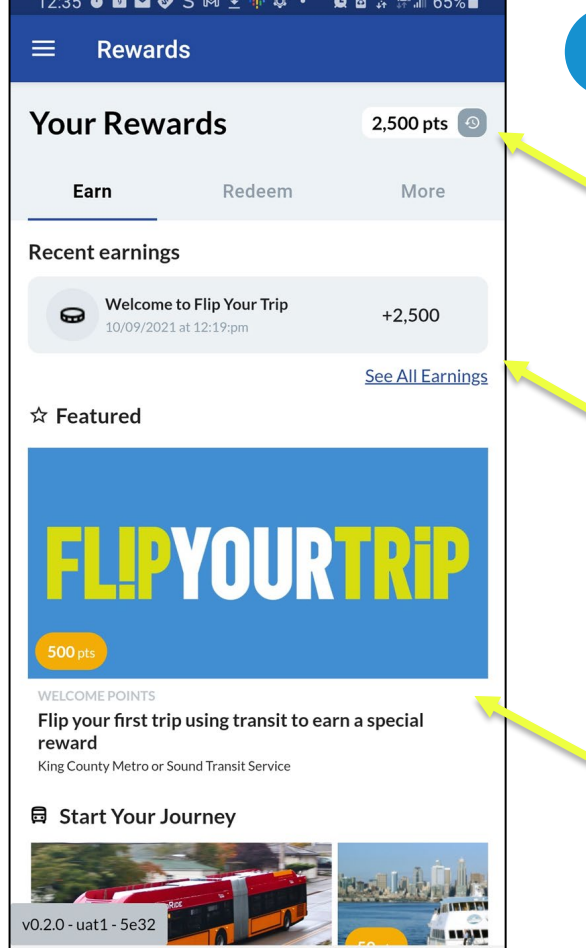

Echa un vistazo a estas características clave de Cambiar su viaje en la aplicación.

8

Puntos disponibles para canjear por viajes gratis.

Puntos ganados tales como su bono de registro con valor de \$25 en viajes gratis.

Tarjetas de campaña. Complete estas actividades para ganar más puntos. Entre más viaje, más gana.

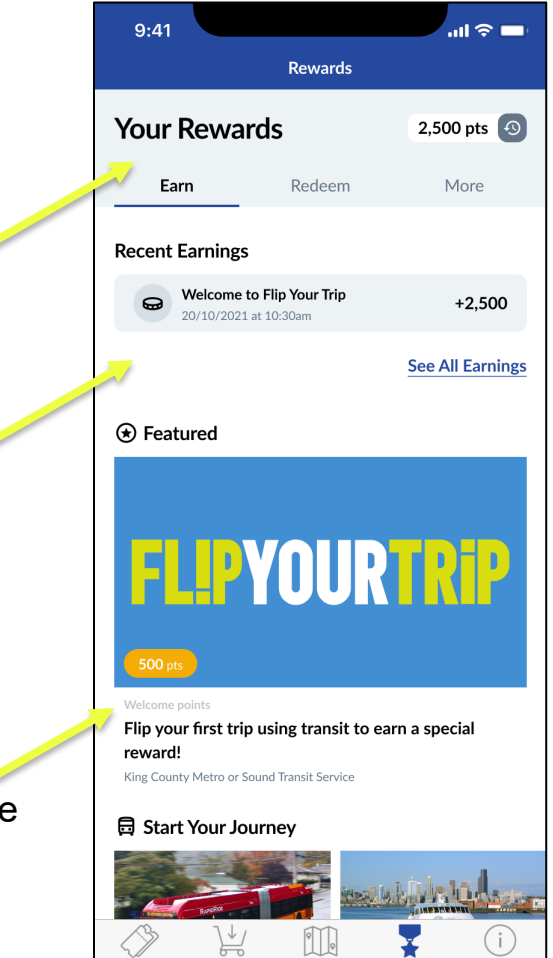

Doward

# Cómo canjear puntos por un viaje gratis

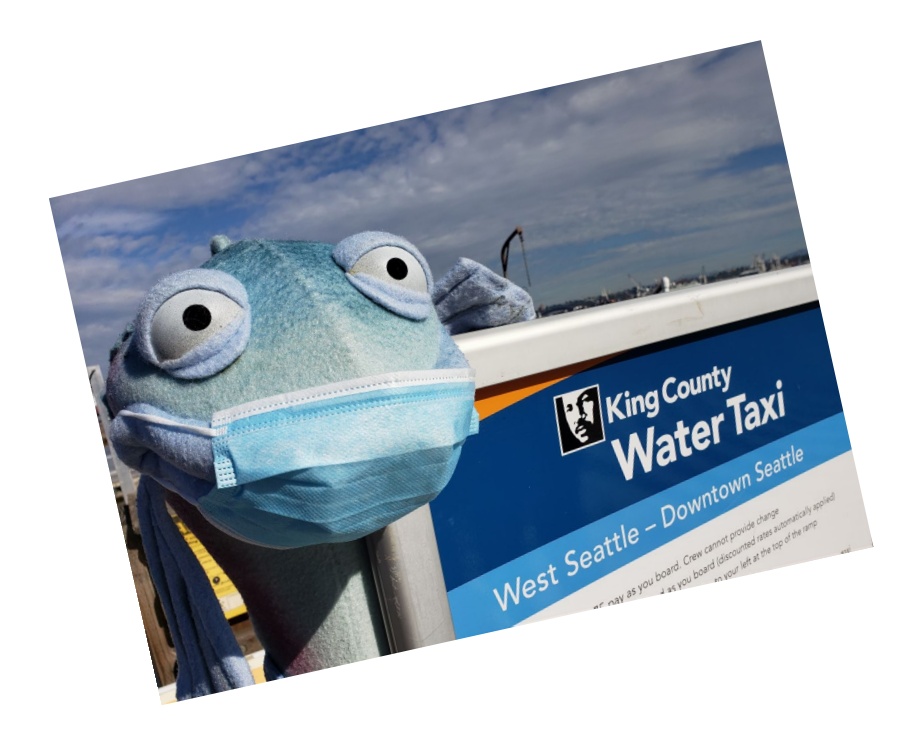

¡Felicitaciones por configurar la aplicación Transit GO!

A continuación, canjearemos puntos por viajes gratis a través de la aplicación, usando el taxi acuático como ejemplo.

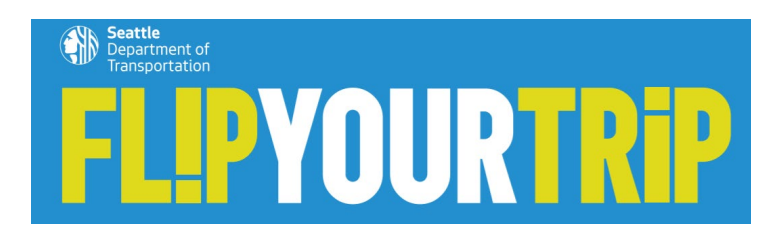

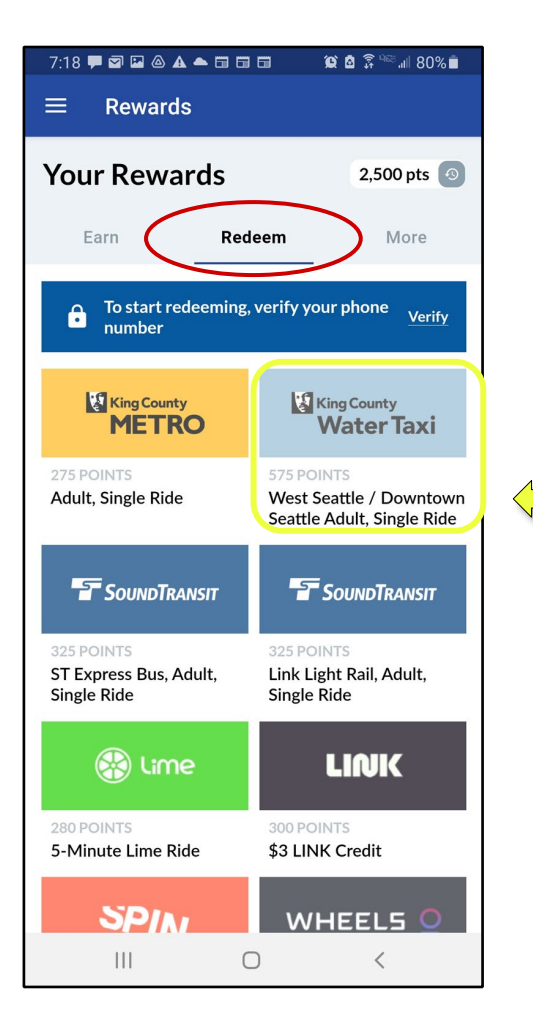

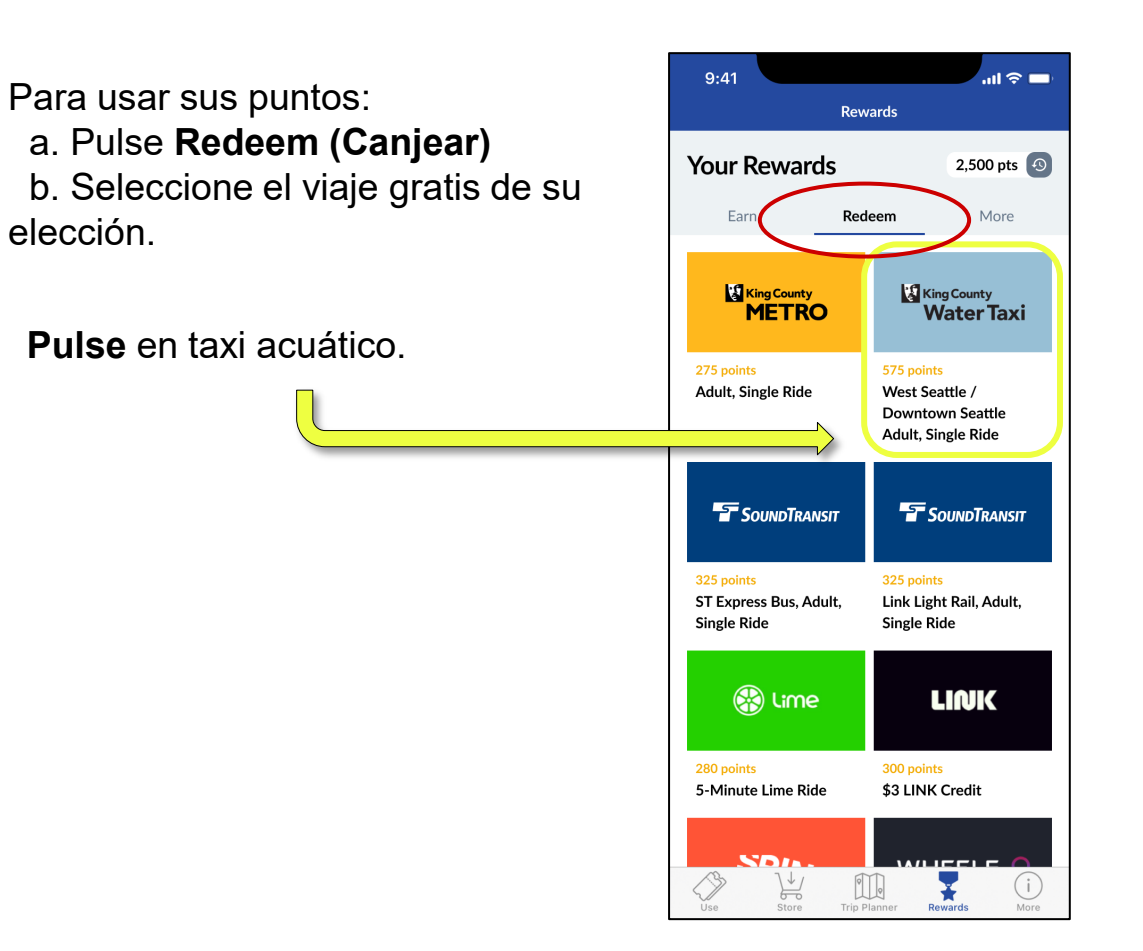

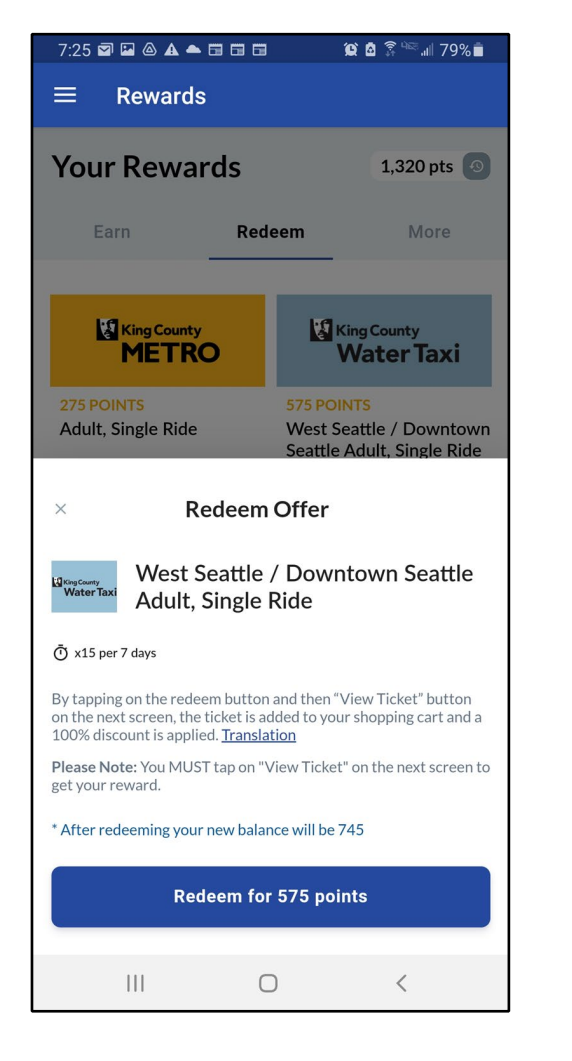

# Canjee sus puntos por un boleto

3

Aquí se muestra cuántos puntos está usando y cuántos puntos le quedarán después de canjear este boleto.

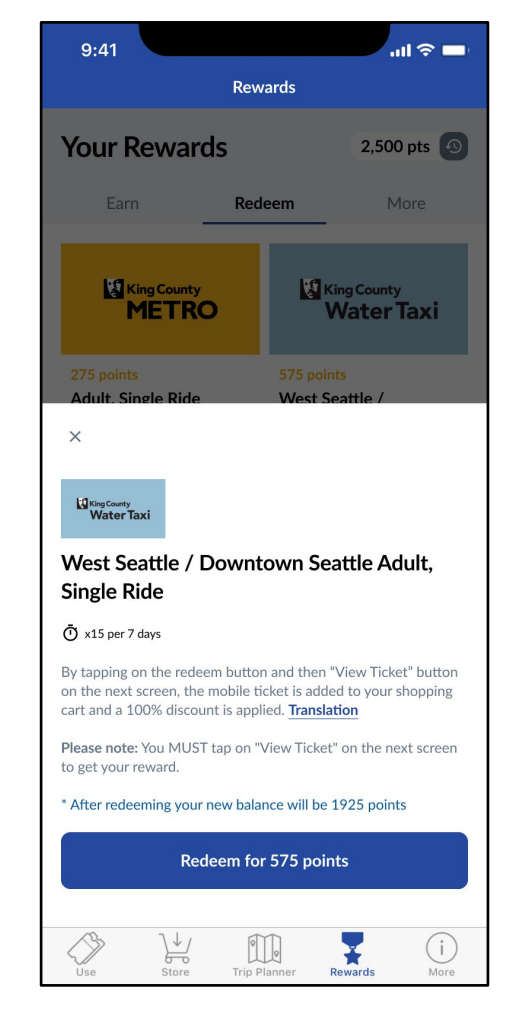

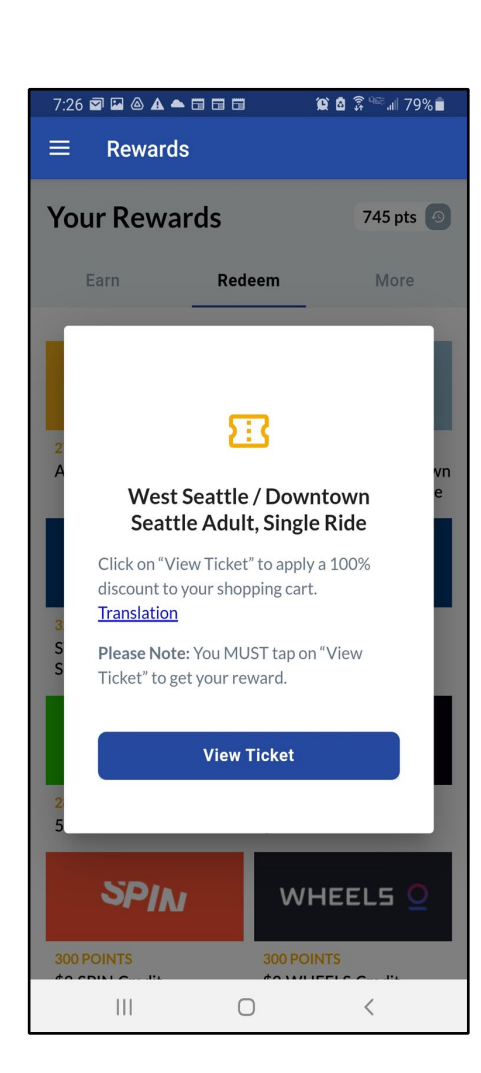

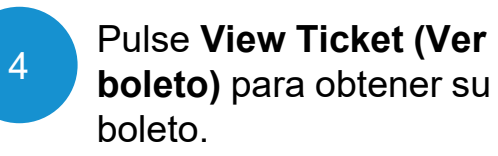

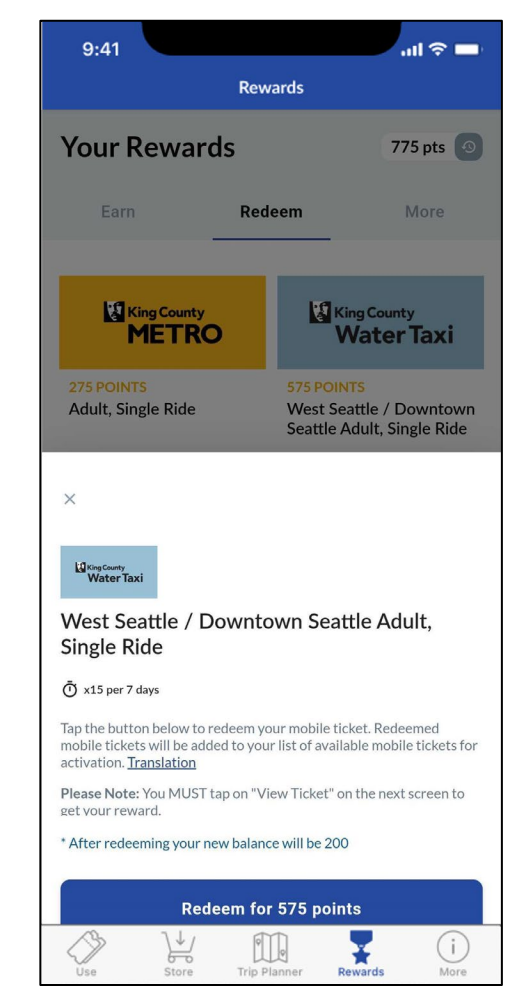

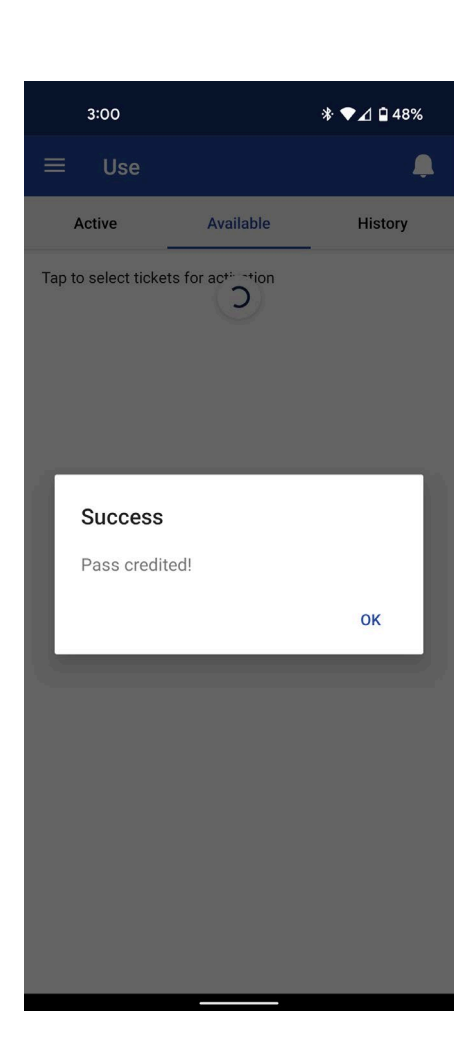

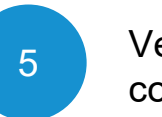

#### Verá este mensaje de confirmación

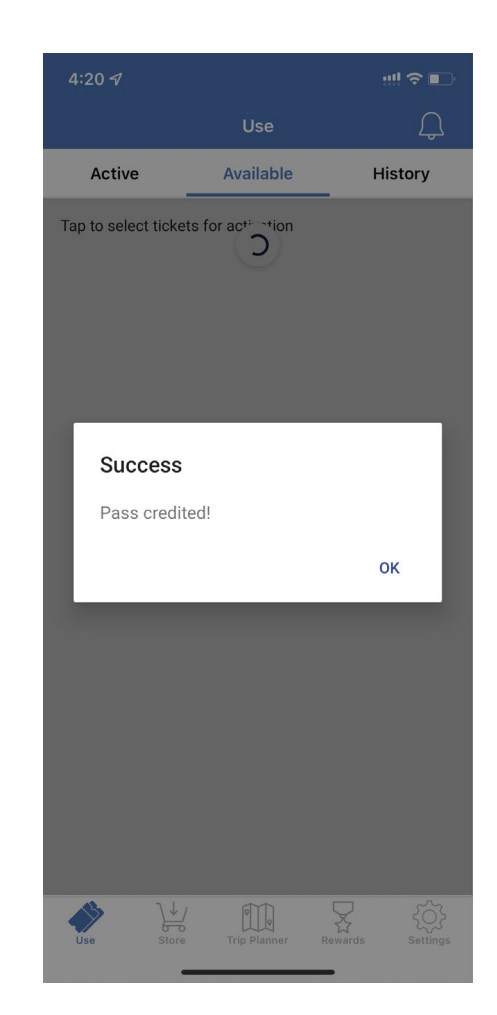

#### 7:30 🖾 🖾 🛦 📥 🗔 🗔 🗔 🖉 🎾 🎘 🖉 🕼 78% 💼

Order successful! Your tickets have been added to

your account. Thank you!

VIEW TICKETS

 $\bigcirc$ 

<

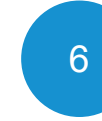

Haga clic en el botón "View Ticket" (Ver boleto). También puede ir a la pestaña "Use" (Usar) para ver los boletos móviles que tiene disponibles.

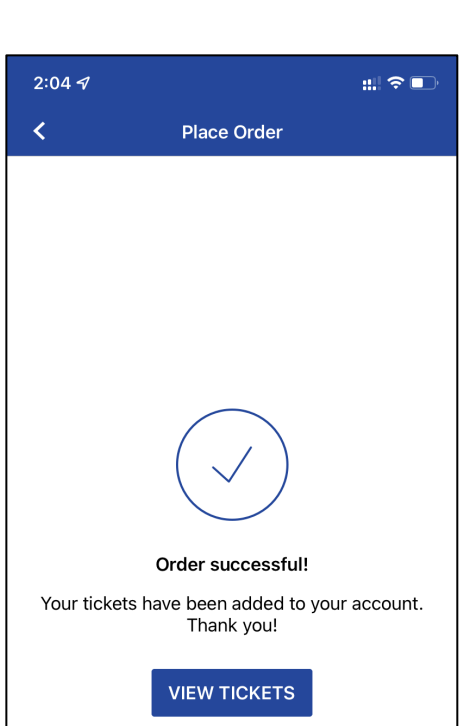

#### ¡Consejo profesional!

¡Puede canjear puntos por boletos con anticipación! Es como tener algunos boletos en su cartera para usarlos de inmediato.

## Cómo usar los boletos en la aplicación Transit GO

¡**Muy Bien** por canjear sus puntos por viajes gratis!

A continuación le mostraremos cómo usar los boletos que canjeó.

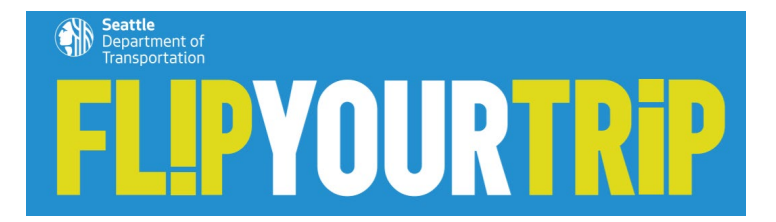

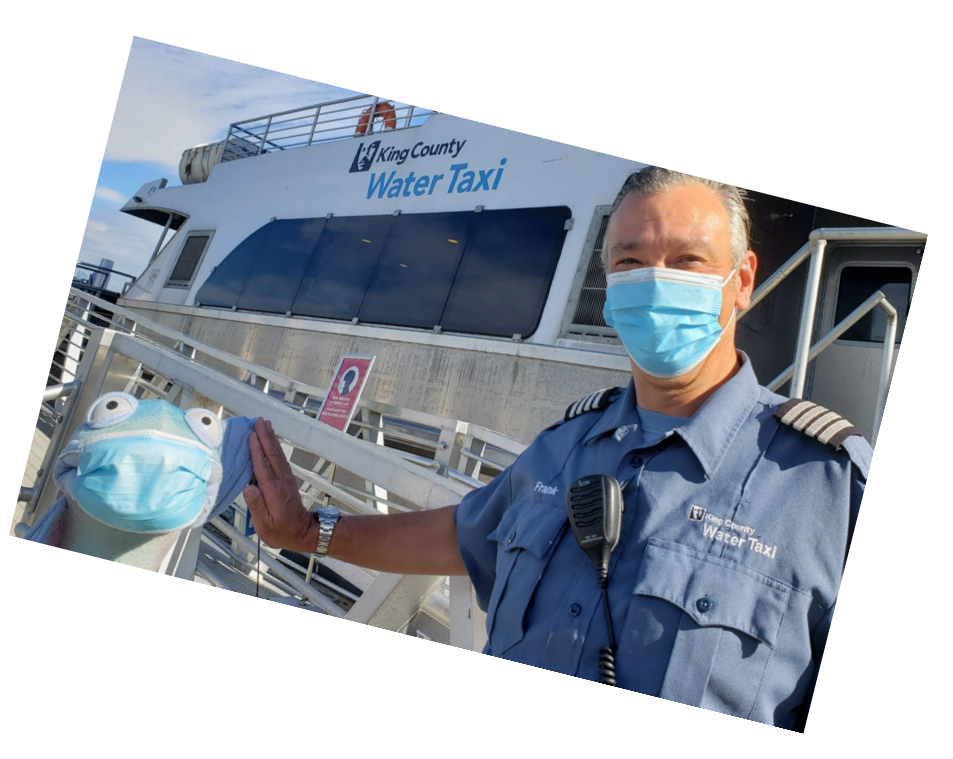

#### Android

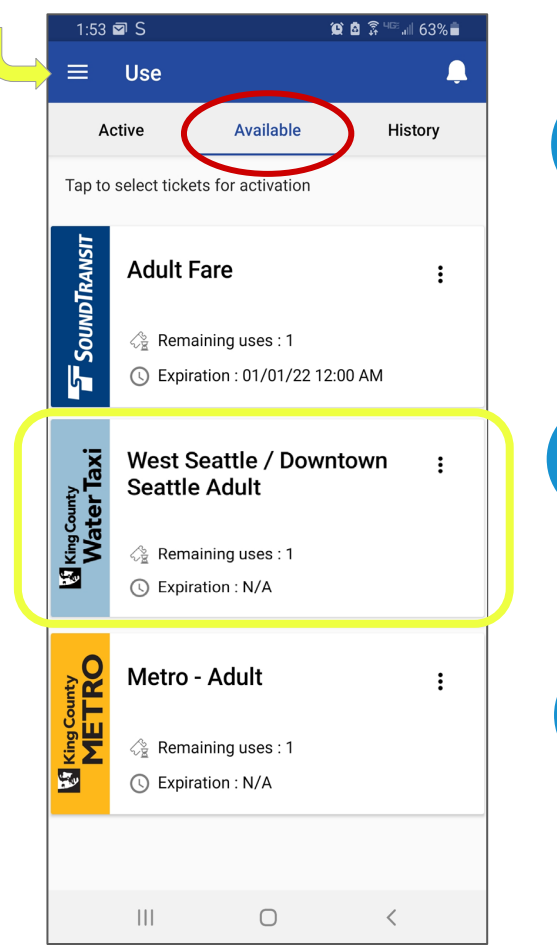

Vaya al menú principal y pulse **Use (usar)** 

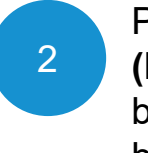

1

Pulse la pestaña **Available** (**Disponible**), que muestra sus boletos disponibles. Aquí está el boleto del taxi acuático.

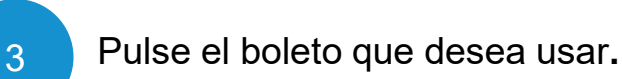

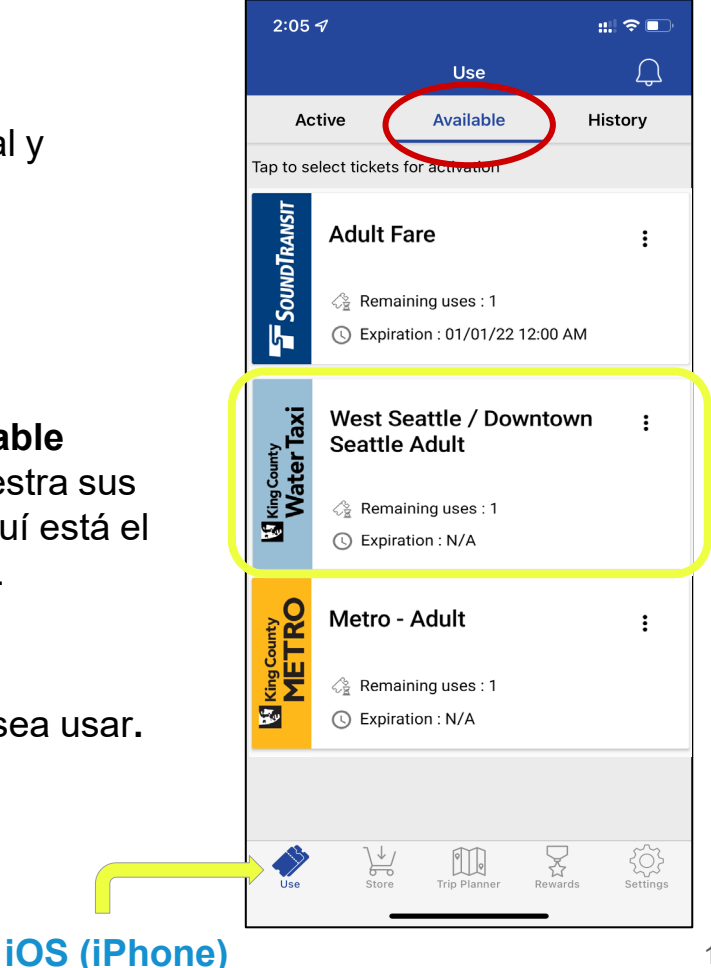

#### WATER TAXI

Once used, this pass will expire in 1 hour. Continue?

 $\bigcirc$ 

NO YES

### 4 A

#### Active su boleto.

Cuando pulsa un boleto se activa durante un tiempo establecido:

> 1 hora para el taxi acuático 2 horas para transitar

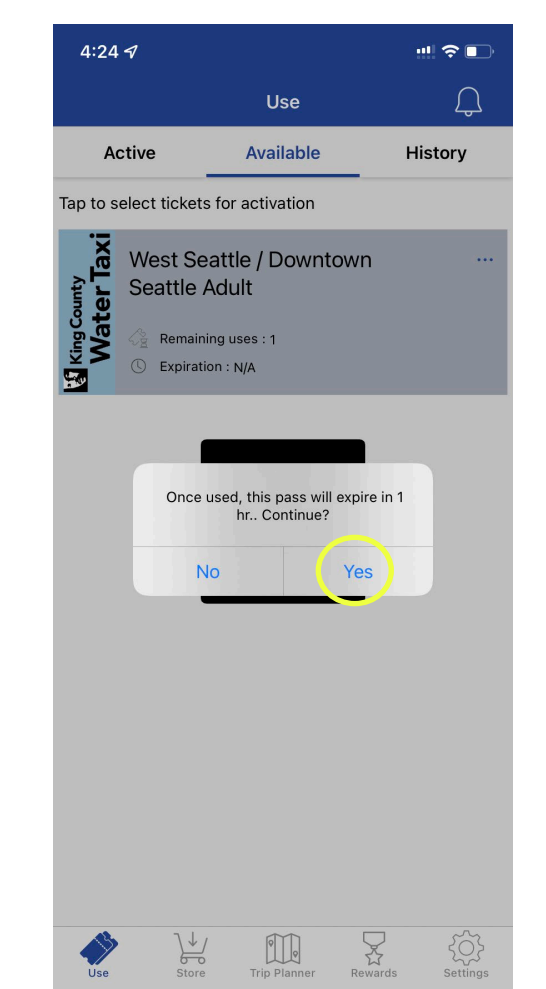

9:30 N S 🖾 📥

#### 🎯 🙆 🗿 🖓 🕬 🗐 95% 🗎

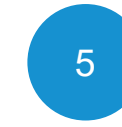

La aplicación mostrará su boleto activado.

Al abordar muestre su boleto electrónico al operador de transporte.

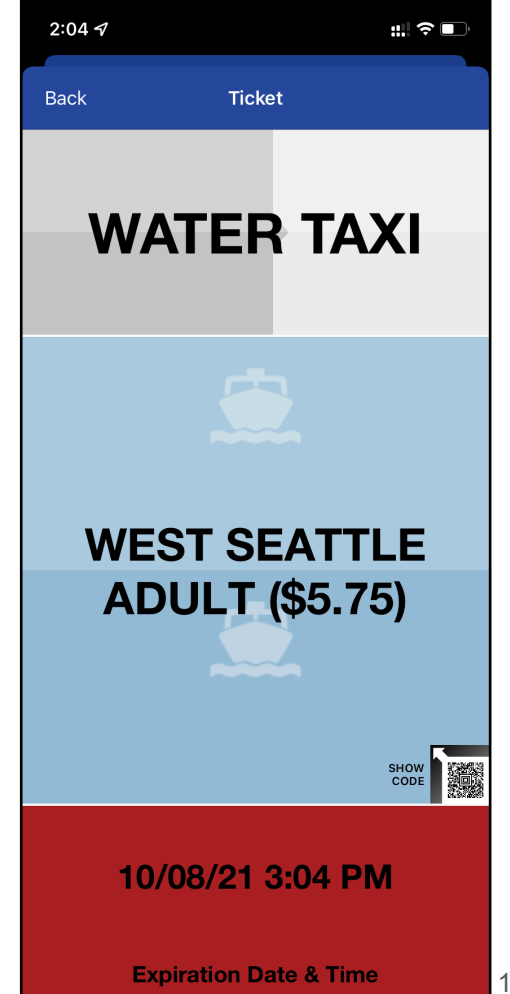

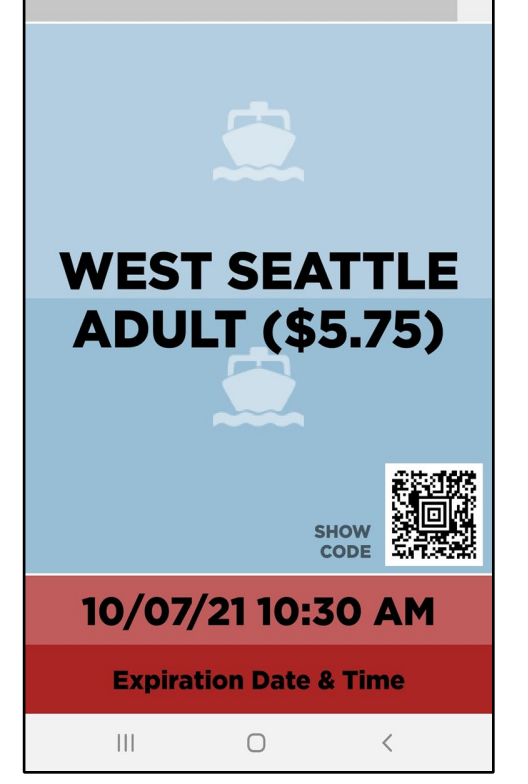

WATER TAXI

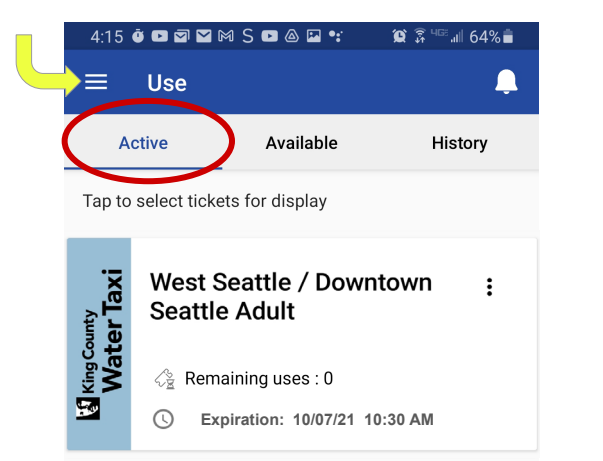

#### ¡Consejo profesional!

Si necesita ir atrás en la aplicación para encontrar un boleto activo vaya a **Use** (**Usar**) del menú principal y luego seleccione la pestaña **Active** (**Activo**).

**Pulse** el boleto que desea mostrarle al operador.

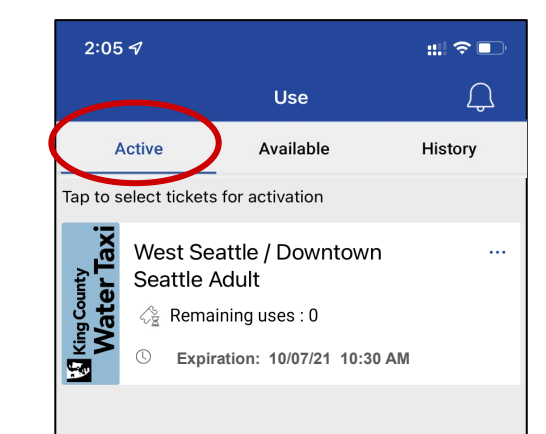

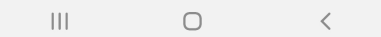

₹ Settings

 $\sum_{i=1}^{n}$ 

Rewards

 $(\downarrow)$ 

F

Store

Use

0

Trip Planner